## CTS1132 Lab 9.1

## **Windows Backup**

## Items needed

• Windows 7 with a user that is a member of the Administrators group and enough unallocated space to backup Windows 7 libraries.

## **Instructions for K10**

- 1. Start Virtual Box and login to CTS1327Win7 01 as Student01.
- 2. From the unallocated space, create a simple volume formatted NTFS.
- 3. Backup the folders for Student01 to the new volume.
- 4. Make sure the Backup will run every Friday at 11PM and take a screen shot of the "Set up backup" window where you set the backup schedule and save as *LastnameLab9\_1.png*.

Run backup on a schedule (recommended)

| How often: | Weekly 👻   |
|------------|------------|
| What day:  | Friday 👻   |
| What time: | 11:00 PM 👻 |

- 5. Close Backup and Restore.
- 6. Browse to Student01's folders and delete all but the Desktop folder and take a screen shot and save as *LastnameLab9\_2.png*. See below.

| 😋 🔍 🗢 📕 « Users 🕨     | Stud > + + Search Stu &                                |
|-----------------------|--------------------------------------------------------|
| Organize ▼ Include in | n library * >> ) EE * 1 (2)<br>Name<br>Name<br>Desktop |
| 🙀 Computer            | < <u> </u>                                             |
| 1 item                |                                                        |

7. Restore all of Student01's folders from backup and take a screenshot and save as LastnameLab9\_3.png. See below.

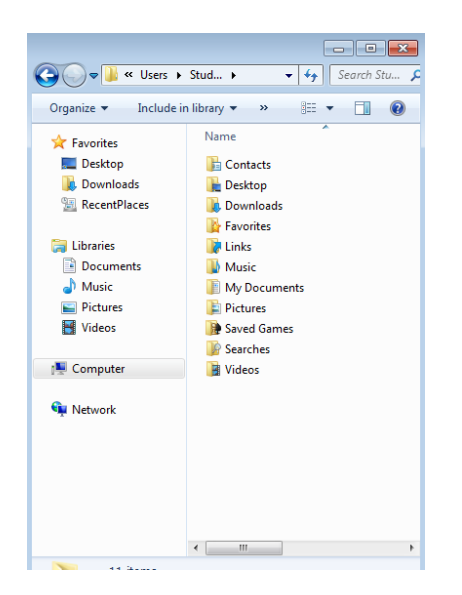

8. Upload the screenshots to Angel.